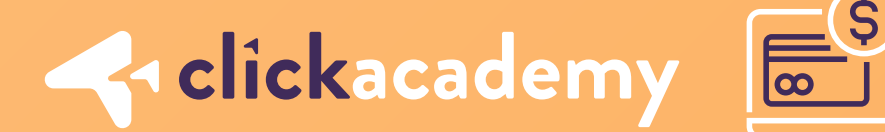

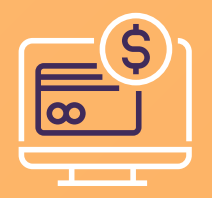

# Cómo hacer una compra por exito.com ?

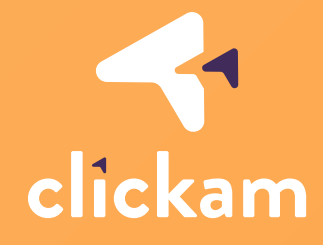

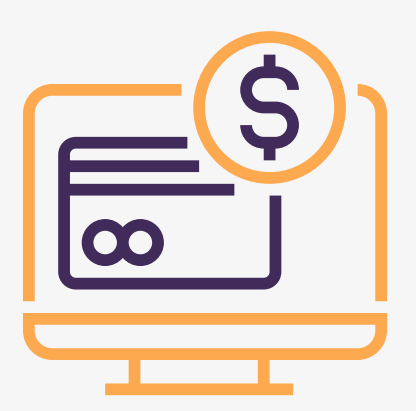

¡Hola Clicker! Acá aprenderemos cómo hacer una compra por exito.com, uno de nuestros aliados, en caso de que tú o tu cliente *no lo sepan hacer aún*, esta es la guía <u>perfecta para ustedes.</u>

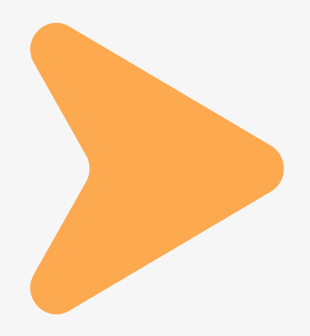

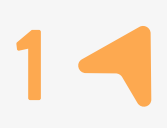

Ingresaremos por el link creado y compartido por el Clicker de la categoría o producto que vas a comprar, en este caso, realizaremos un ejemplo de la categoría **moda y accesorios:** 

1

Buscaremos la marca o el producto que deseamos comprar o clickearemos en el anuncio que más nos llame la atención, en este caso ingresaremos a "Ropa deportiva masculina".

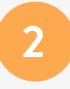

Compraremos la camiseta señalada en las imágenes. Ingresa a ella.

3

Recuerda que los productos que compres a través del link, <u>deben ser</u> <u>vendidos por Éxito para que te generen</u> <u>comisión</u>, esto lo puedes ver en la parte inferior del producto.

Escoge la talla y el color que desees, y clickea de nuevo en **Lo quiero**!

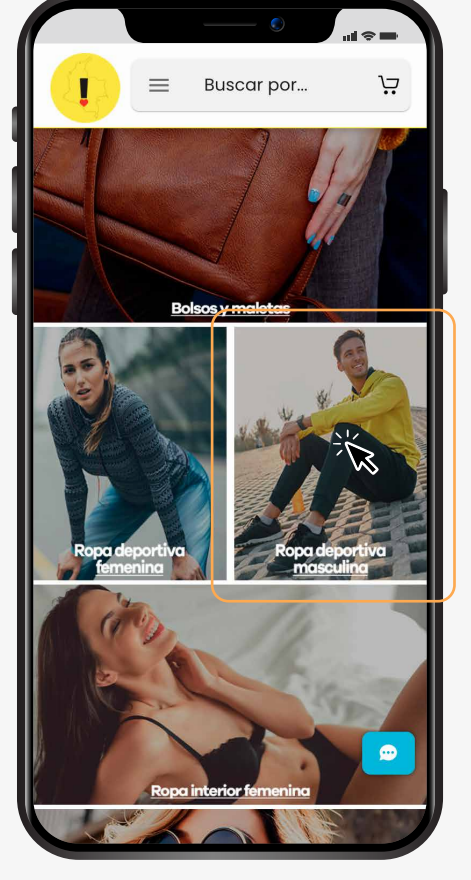

 $\bullet \circ \circ \circ \circ \circ \circ \circ \circ \circ \circ \bullet$ 

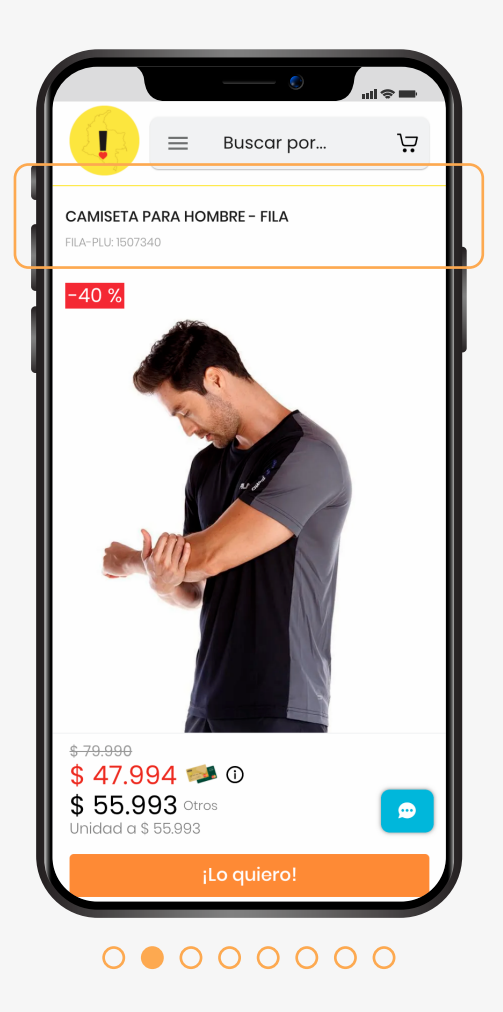

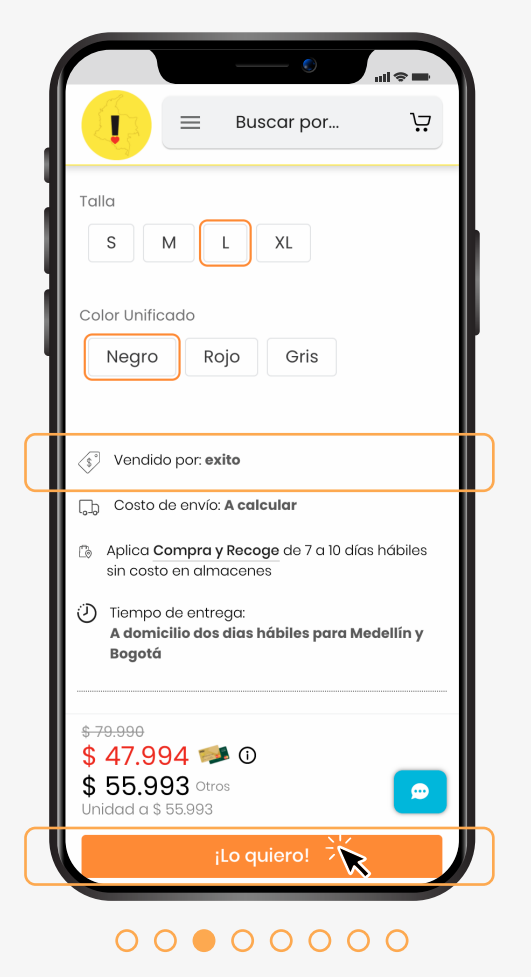

#### 4

Al realizar esta acción, aparecerá el siguiente mensaje: "Ítem agregado a su carrito", y te dará la opción de ver el carrito, si no, lo encontrarás en la esquina superior derecha, en forma de carro de mercado, clickea en "mi carrito".

## 5

Allí encontrarás todos los productos que hayas agregado a tu carrito, podrás modificar tu compra, agregar cantidades o eliminar algún producto, deberás aceptar los términos y condiciones para poder continuar con el proceso de pago. Clickea en finalizar compra e ingresa tu correo (a este correo llegará la información de tu compra, por eso es importante que ingreses el que más utilizas).

# 6

Si no te encuentras registrado en exito.com, deberás agregar la información que te pide para ir al método de entrega: Nombre, Apellidos, Celular, Documento y Número de documento. Aquí puedes suscribirte al newsletter para que te llegué información al correo con promociones.

| Datos de     | el comprador                        |      |
|--------------|-------------------------------------|------|
| Correo elect | trónico                             |      |
| formacio     | onclickam@clickam.c                 | :0 💙 |
| Nombre       |                                     |      |
| Formacio     | ón                                  | *    |
|              |                                     |      |
| Apellidos    |                                     | 2    |
| Clickam      |                                     |      |
| Celular      |                                     |      |
| 30525591     | 105                                 | ~    |
|              |                                     |      |
| Documento    | Número                              |      |
| C.C          | 1214728944                          |      |
| ¿Quieres fa  | icturar como empresa? +             | F    |
| Promoc       | ecidir el newsietter con<br>liones. |      |
| lr a i       | método de entrega                   | *    |

# 0000000000

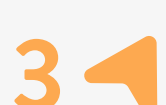

| 🔋 😑 Buscar por                                                                                          |
|----------------------------------------------------------------------------------------------------|
| Talla<br>SMLXL                                                                                          |
| Color Unificado<br>Negro Rojo Gris                                                                      |
| Vendido por: <b>exito</b>                                                                               |
| Aplica Compra y Recoge de 7 a 10 días hábiles<br>sin costo en almacenes                                 |
| <ul> <li>Tiempo de entrega:</li> <li>A domicilio dos dias hábiles para Medellín y<br/>Bogotá</li> </ul> |
| \$ <del>79.990</del><br>\$ 47.994 <b>₽</b> 0<br>\$ 59.983 (mag                                          |
| item agregado a su carrito x<br>Ver carrito                                                             |

00000000

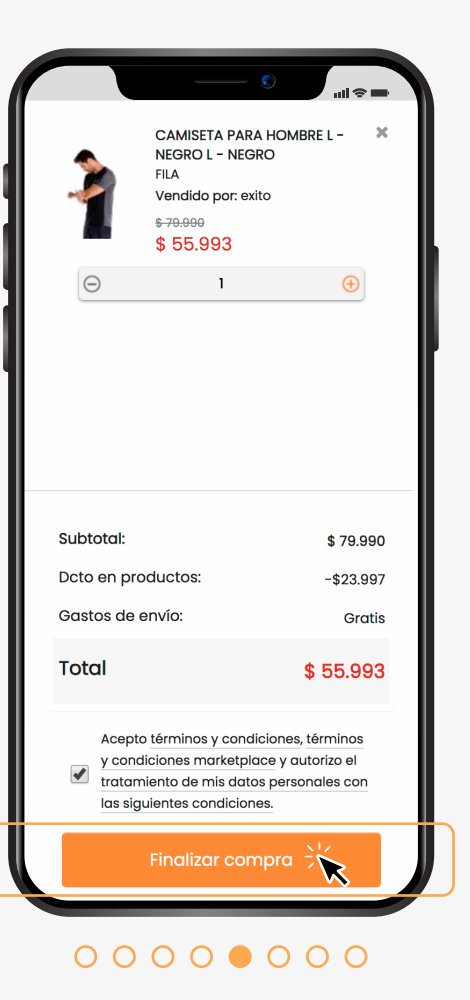

# 7

Debes escoger la opción más cómoda para ti en la entrega, puedes agregar una dirección para recibirlo en tu hogar, o puedes seleccionar la opción de recoger en alguna tienda.

### 8

Cuando confirmes esta información, podrás pasar al proceso de método de pago, en el cual encontrarás diferentes opciones:

### Tarjeta de crédito y Éxito MasterCard:

debes agregar el número de tarjeta, tipo de tarjeta, las cuotas a las que deseas realizar el pago, el Nombre y Apellido como figura en la tarjeta, la fecha de vencimiento y el código de seguridad.

#### **Consignación:**

puedes consignar en cualquiera de las oficinas Bancolombia con la información que recibes en tu correo después de la compra.

El valor a consignar debe ser exactamente igual al valor total de tu pedido. La confirmación de pago se debe enviar dentro de las 48 horas siguientes a la compra al correo:

financiera.comerciodirecto@grup o-exito.com.

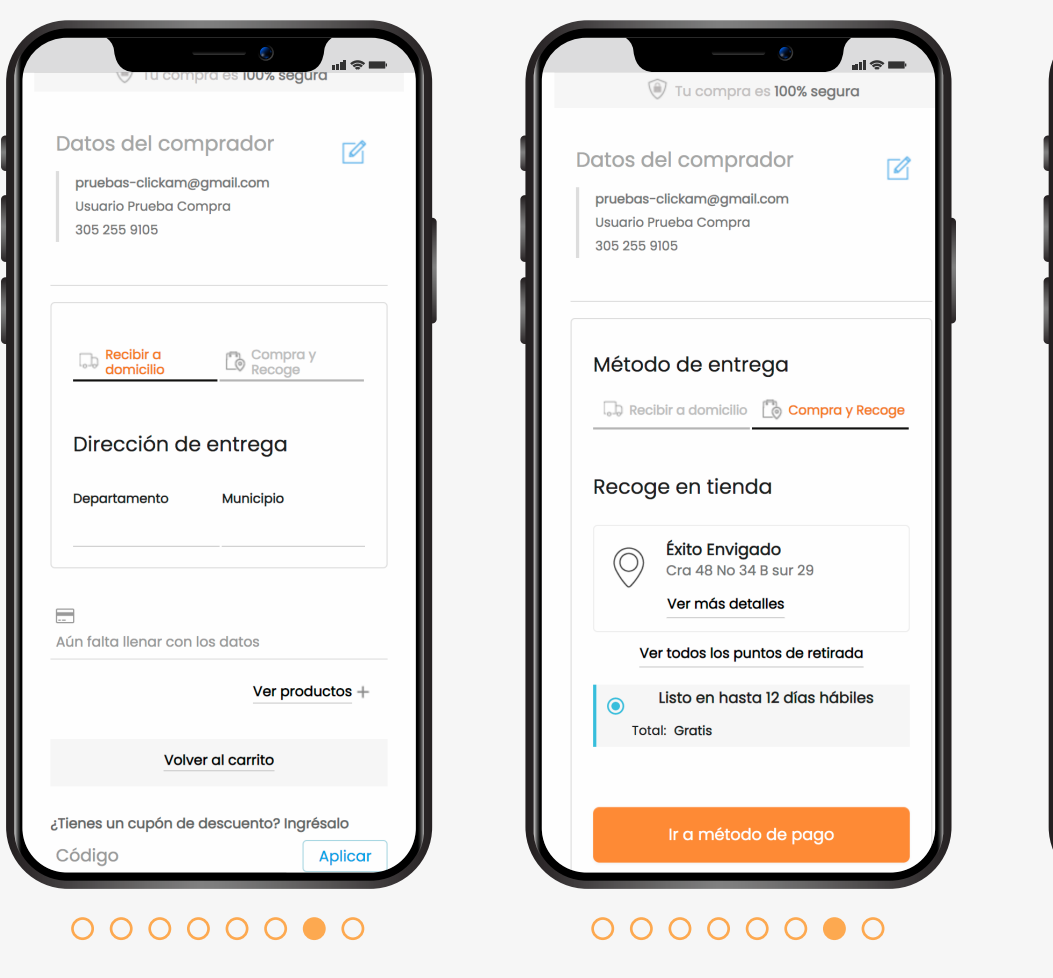

Datos del comprador 2 pruebas-clickam@gmail.com Usuario Prueba Compra 305 255 9105 Método de entrega Retirada Éxito Envigado Gratis Listo en hasta 12 días hábiles Tarjeta de crédito \_ Exito MasterCard Consignación Tarjeta Éxito éxito annan C Codensa P Tarjeta Presente Pago en Almacenes Éxito, Carulla, Surtimax y Super Inter Paao PSE

#### 00000000

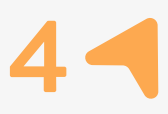

### Tarjeta Éxito:

debes agregar el número de la tarjeta, las cuotas a las que deseas realizar el pago, el nombre y apellido como figura en la tarjeta, la clave y cédula de ciudadanía del titular de la tarjeta.

### Éxito MasterCard:

debes agregar la misma información de la tarjeta de crédito.

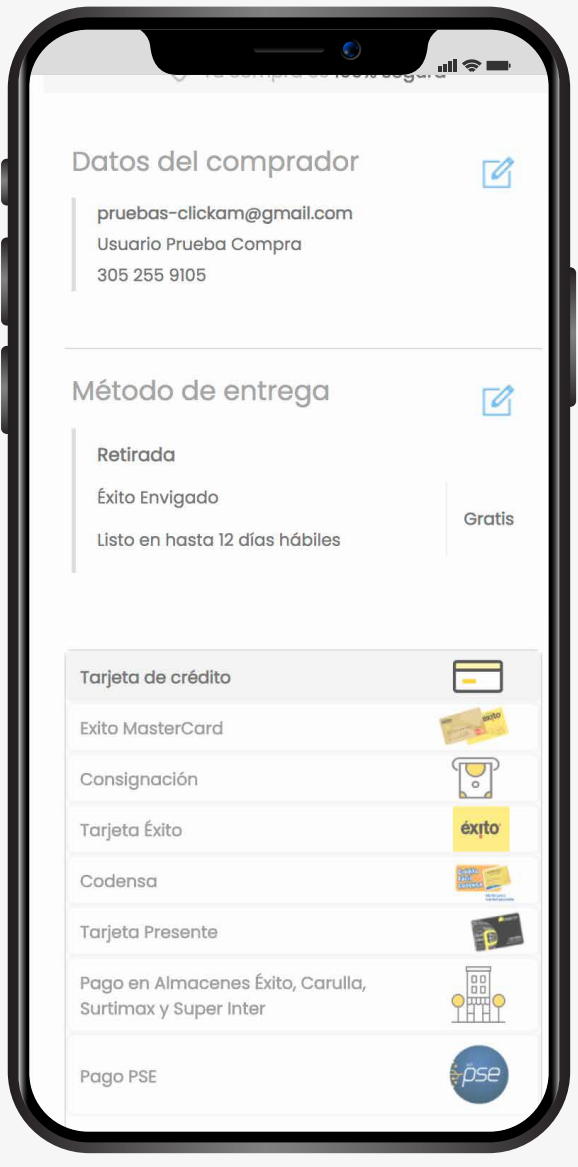

0000000

#### Codensa:

debes agregar el número de la tarjeta, las cuotas a las que deseas realizar el pago, el nombre y apellido como figura en la tarjeta, la fecha de vencimiento, el código de seguridad y cédula de ciudadanía del titular de la tarjeta.

#### **Tarjeta Presente:**

Para hacer efectivo el pago debes acercarte en las próximas 24 horas a un puesto de pago en un almacén Éxito, Carulla, Surtimax o Super Inter con tu PIN o número de pedido. El pago debe hacerce a través de las líneas de crédito y ahorro que ofrece Fondo Presente.

#### Pago en Almacenes:

Éxito, Carulla, Surtimax y Super Inter: El pago debe hacerse en las próximas 24 horas en cualquiera de las cajas de nuestros almacenes Éxito, Carulla, Surtimax o Super Inter en efectivo, tarjeta de crédito, tarjeta Éxito, tarjeta de regalo. Es muy fácil, éxito.com te enviará un PIN que tendrás que proporcionar en el momento del pago.

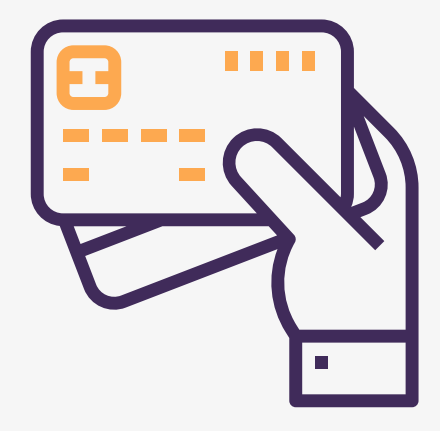

### Pago PSE:

Esta opción solo es válida para clientes que tengan una cuenta bancaria de ahorros o corriente, acceso a su banco y efectuar transacciones online. Después de finalizar la transacción, el banco enviará la confirmación del pago en un periodo no superior a dos días hábiles, así que su pedido será procesado después de la confirmación del banco.

- Elige tu banco y selecciona pagar en la parte inferior de la página.
- Clickea en persona natural o persona jurídica, agrega tu e-mail registrado en PSE.
- 🛑 Clickea en Ir al banco.

Realiza el proceso de compra en tu banco, si tienes alguna duda en el proceso de pago de tu banco, debes comunicarte directamente a la línea de atención de ellos, con el fin de obtener una respuesta más inmediata.

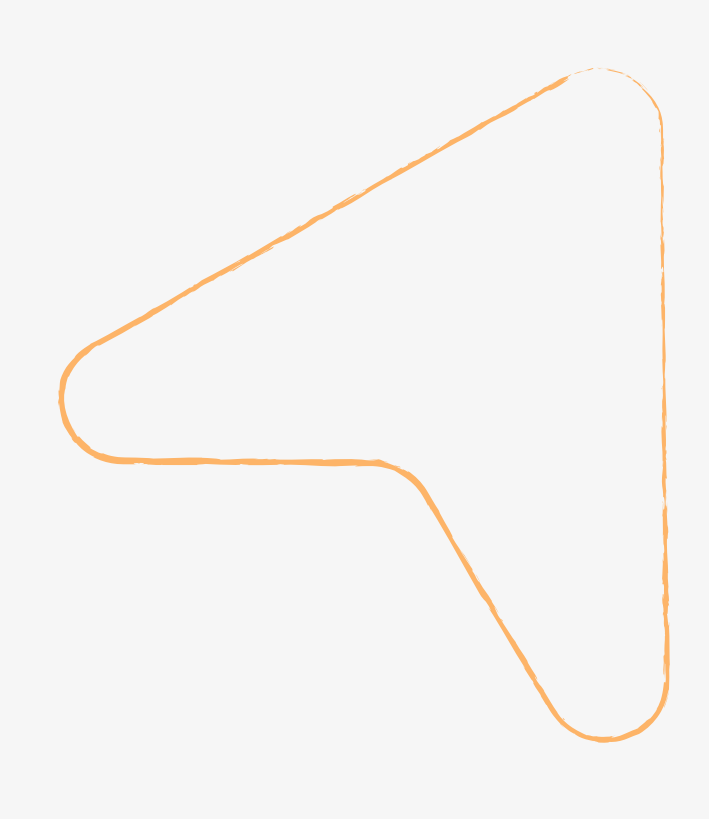

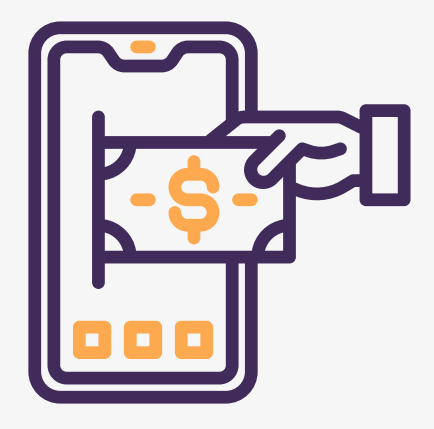

Al finalizar tu compra, exito.com te enviará la factura al correo que registraste.

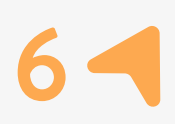

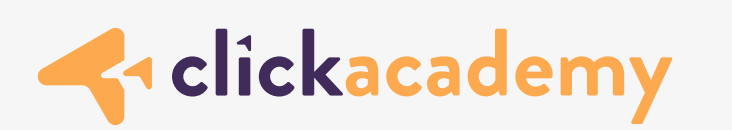

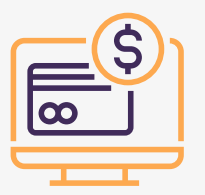

# Esperamos que esta información haya sido o sea útil para ti en futuras compras.

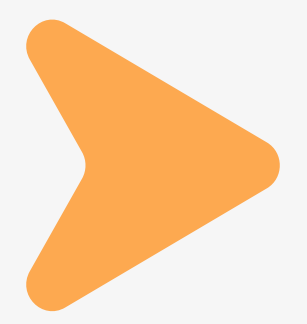

www.clickam.com.co/#/click-academy

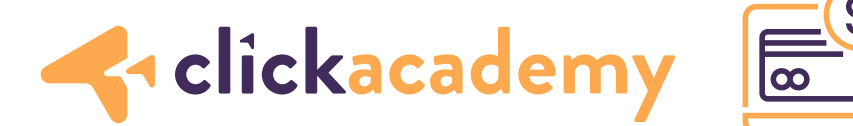

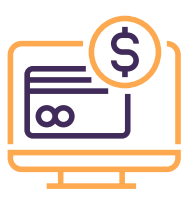

Si tienes alguna duda al comprar y deseas comunicarte a la línea de ayuda, marca a:

Bogotá: (1) 745 5444 Medellín: (4) 604 1919 Cali: (2) 489 1222 Barranquilla: (5) 311 7979 Cartagena: (5) 694 5959 Bucaramanga: (7) 697 2929 Manizales: (6) 896 1444 Resto del País: 01 8000 428 800

Horario: de 7:00 a.m. a 9:00 p.m de Lunes a Sábado.

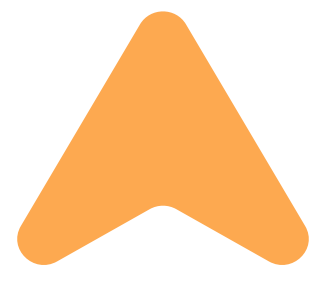

www.clickam.com.co/#/click-academy